# 西安明德理工学院邮件系统简要操作手册

#### 邮件系统简介

西安明德理工学院邮件系统是校内办公的推荐往信方式,可保证使用邮件系统为教职工提供电子邮件通讯服务的基本功能。

## 一、登录

通过网址: <u>https://mail.mdit.edu.cn/</u>可进入西安明德理工学院邮件系统登录 页面

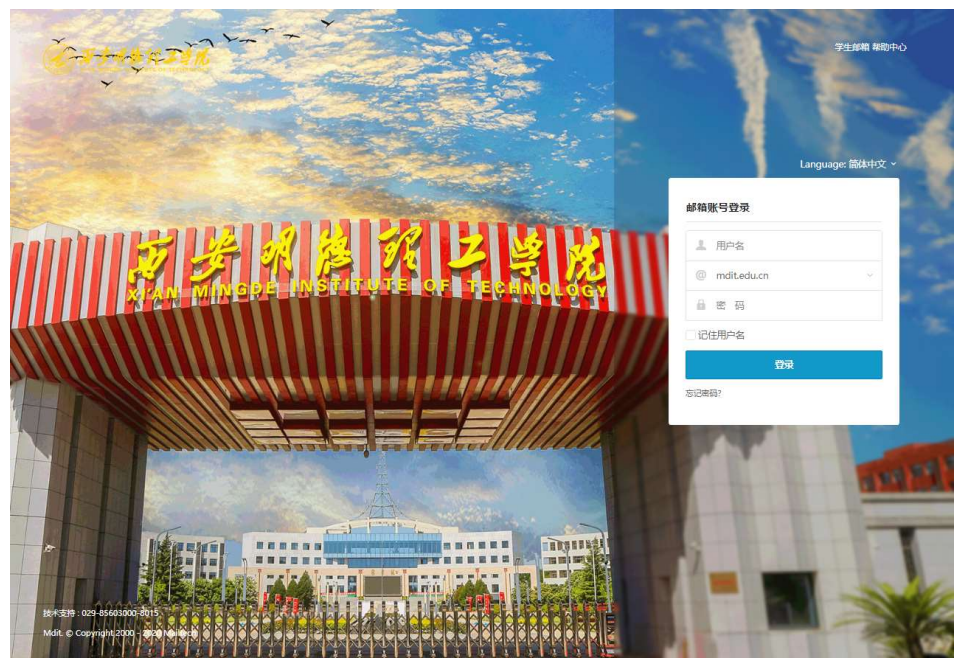

也可通过西安明德理工学院官网,右侧常用链接,点击邮件系统可跳转至登录页 面

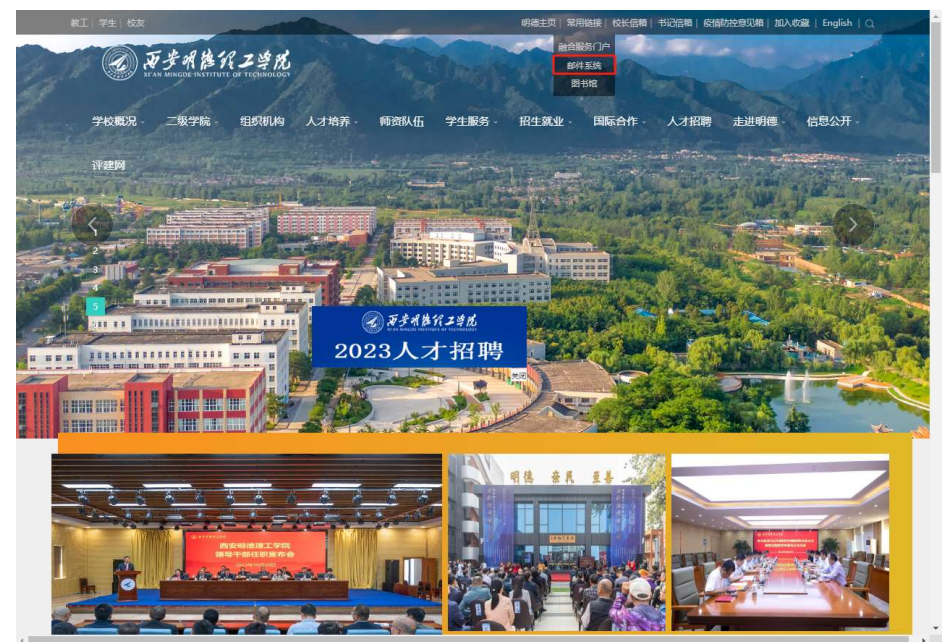

用户名/密码:如果输入的用户名或密码有误,系统将会给出错误提示信息。如 "用户名或密码错误,或登录受到限制",用户重新输入正确的用户名/密码后即 可登录.如果登录密码有误超过一定值,系统将会给出图形验证码,您只要输入 正确的登录密码和图形验证码则可登录系统。

"记住用户名":当你勾选此项后,以后访问登录页界面将自动记录本次登录的 用户名,方便用户下次登录。

邮件系统现已开通二次验证,需要在第一次登录时选择二次验证绑定方式。推荐 使用微信小程序进行绑定,一个微信用户可绑定多个邮箱,但一个邮箱只能一个 用户绑定。

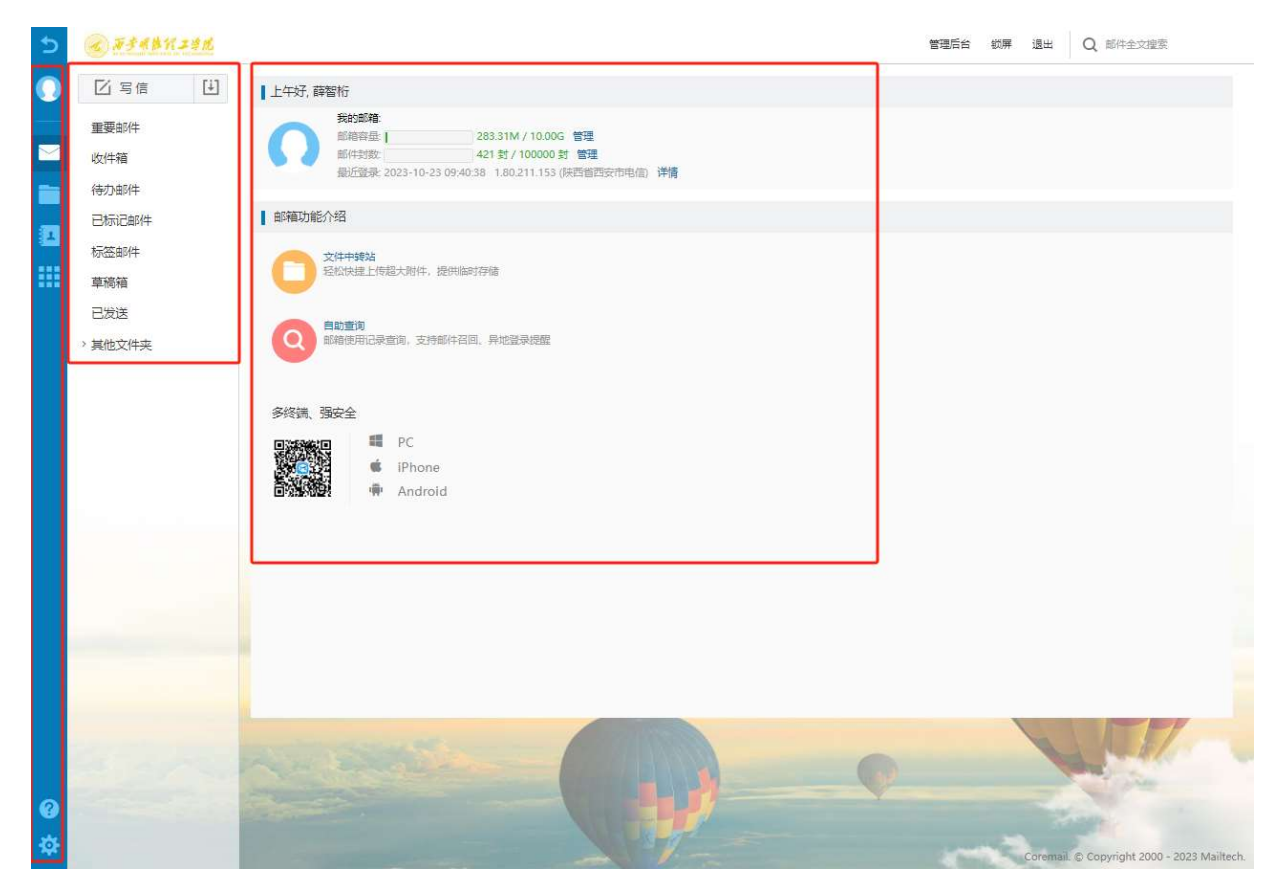

邮件系统首页由三部分组成,左侧导航栏、快捷栏和操作内容显示 左侧导航栏可切换写信、个人网盘文件中心、通讯录、系统应用等

#### 二、修改密码

通过点击首页左下角齿轮图标,进入邮箱设置界面

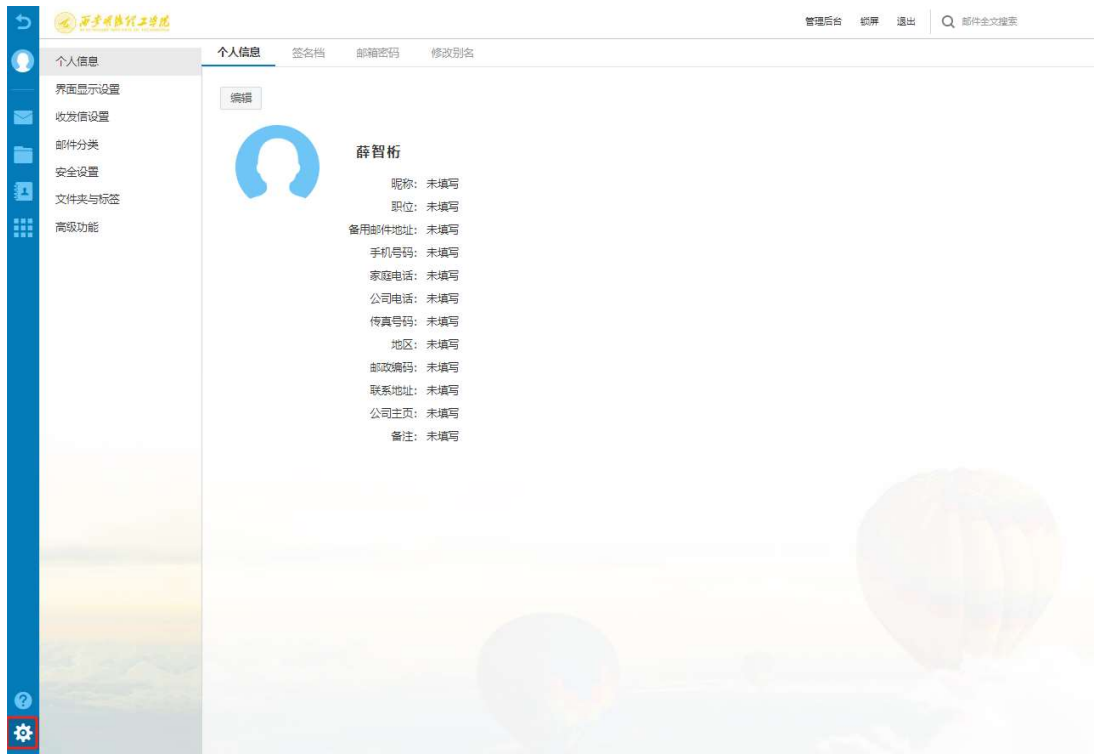

点击顶部邮箱密码后,进入修改密码界面

| 5        | C #344H24M                                                   | 별적<br>[                                                | 后台 | 锁屏 | 退出 | Q 邮件全文搜索 |
|----------|--------------------------------------------------------------|--------------------------------------------------------|----|----|----|----------|
| 0        | 个人信息                                                         | 个人信息 签名档 邮箱密码 修改别名                                     |    |    |    |          |
|          | PAELaw<br>界面目示设置<br>(次凭信设置<br>部件分类<br>安全设置<br>文件攻与标签<br>高级功能 | 您的帐号:xuezh@mdit.edu.cn<br>帐号密码: 修改密码<br>密码到期时间: 密码永久有效 |    |    |    |          |
| <b>0</b> |                                                              |                                                        |    |    |    |          |

绑定二次验证后,修改密码时会验证二次验证授权,进行验证后即可修改密码 **三、设置邮箱别名** 

| 5  | ● 苏多明路行工学院 |                                       | 管理后台 | 約屏 退出 | Q 邮件全文搜索 |
|----|------------|---------------------------------------|------|-------|----------|
| 0  | 个人信息       | 个人信息 签名档 邮箱密码 修改别名                    |      |       |          |
| _  | 界面显示设置     | 保存更改 取消 您可以设置自定义的邮箱别名帐号               |      |       |          |
|    | 收发信设置      |                                       |      |       |          |
|    | 邮件分类       | □ □ □ □ □ □ □ □ □ □ □ □ □ □ □ □ □ □ □ |      |       |          |
| 2  | 安全设置       |                                       |      |       |          |
|    | 高级功能       |                                       |      |       |          |
|    |            |                                       |      |       |          |
|    |            |                                       |      |       |          |
|    |            |                                       |      |       |          |
|    |            |                                       |      |       |          |
|    |            |                                       |      |       |          |
|    |            |                                       |      |       |          |
|    |            |                                       |      |       |          |
|    |            |                                       |      |       |          |
|    |            |                                       |      |       |          |
|    |            |                                       |      |       |          |
|    |            |                                       |      |       |          |
|    |            |                                       |      |       |          |
|    |            |                                       |      |       |          |
|    |            |                                       |      |       |          |
| 0  |            |                                       |      |       |          |
| ֯: |            |                                       |      |       |          |

可以针对个人工作需要,对个人邮箱进行邮箱别名设置,通过邮箱别名也可以 正常收到邮件。

#### 四、收发信设置

可进行写信设置、回复设置、读信设置、自动转发功能设置、假期自动回复设置、模板信设置,各位老师根据工作需要,可以自行设置 自动转发设置即将该邮箱收到的邮件自动转发至其他邮箱,可以对自动转发条件进行设置。

## 五、安全设置

在安全设置中可以更换账号二次验证方式,也可查询登录设备。 推荐各位老师在反垃圾级别中设置垃圾邮件级别设置为严格

|             | 白名单 黑名单 反均级级别 安全描记者 二次治证记者 登录记备音询 客户端安全登录                                                                                                    |
|-------------|----------------------------------------------------------------------------------------------------|
| ↑人信息        |                                                                                                    |
| 界面显示设置      | 保存距改 取消                                                                                                    |
| 收发信设置       | <b>- 行飛起/产概型</b> 的空間                                                                                                    |
| 邮件分类        | 3-2-94 RHTT 20/01 K-22                                                                                                    |
| 安全设置        | ○ 关闭 系统不做智能分类,邮件将直接投递到收件箱,或根据您的来信分类设置对邮件进行分类或拒收处理                                                                                                 |
| 文件夹与标签      | ○ 普通 系统根据过往经验进行分析,智能处理可疑垃圾邮件(加以标记,或投递到[垃圾邮件]),[推荐使用]                                                                                              |
| <b>宾级功能</b> | <ul> <li>● 严格 系统使用严格的过滤方式,将可疑垃圾邮件模据您的设置进行操作(投递到[垃圾邮件],或删除)</li> <li>● 把邮件保存到[垃圾邮件]文件夹,[推荐使用]</li> <li>○ 系统直接制除邮件, 您将无法查看这些可疑垃圾邮件,请慎重选择</li> </ul> |
|             |                                                                                                    |
|             |                                                                                                    |

# 六、手机绑定

在高级功能中选择手机绑定,可以通过手机短信验证码找回密码

| Contract States and all |          |       |               | -      |             |       |  |  |
|-------------------------|----------|-------|---------------|--------|-------------|-------|--|--|
| 个人信息                    | 代收邮箱设置   | 客户端设置 | Coremail Pusi | h 手机绑定 | E 提醒设置      | 键盘快捷键 |  |  |
| 界面显示设置                  | 确定 取消    |       |               |        |             |       |  |  |
| 收发信设置                   |          |       |               |        |             |       |  |  |
| 邮件分类                    | 您还没有绑定手机 |       |               |        |             |       |  |  |
| 安全设置                    | 图形验证码:   | 图形验证码 | T             | 6HT O  |             |       |  |  |
| 文件夹与标签                  |          |       |               |        |             |       |  |  |
| 高级功能                    | 那定到:     | 手机号码  |               |        |             |       |  |  |
|                         | 短信验证码:   | 短信验证码 |               | 发送验证码  | 验证码 5 分钟内有效 |       |  |  |
|                         |          |       |               |        |             |       |  |  |
|                         |          |       |               |        |             |       |  |  |
|                         |          |       |               |        |             |       |  |  |
|                         |          |       |               |        |             |       |  |  |
|                         |          |       |               |        |             |       |  |  |
|                         |          |       |               |        |             |       |  |  |
|                         |          |       |               |        |             |       |  |  |
|                         |          |       |               |        |             |       |  |  |
|                         |          |       |               |        |             |       |  |  |

# 七、写信

写信操作时需要关注以下几点信息,附件单个最大1GB,文件中转站大小也为1GB,写信时会自动保存为草稿。

可根据需要使用多媒体图文编辑功能、添加附件、使用签名、群发单显、设置定时发信等功能。在写信界面可以点击预览,在新窗口中打开信件内容预览页。预览页显示效果与收 信人看到的效果保持一致。

| S #3 ADI JEL | 普通后台                                                                    | 合 糊屏 退           | 出 Q 邮件全文提素                                            |
|--------------|-------------------------------------------------------------------------|------------------|-------------------------------------------------------|
| ☑ 写信 []      | 欢迎页 区写信 × 🔤                                                             |                  |                                                       |
| 重要邮件         | 发送 预览 存草稿 取消                                                            |                  |                                                       |
| 收件箱          | 发件人: '薛智衔' <xuezh@mdit.edu.cn> ▼ 取消抄送   密送</xuezh@mdit.edu.cn>          | 群发单显             | 个人通讯录 信纸 模板                                           |
| 待办邮件         | <b>坎件人</b> :                                                            | Ð                | Q 搜索联系人                                               |
| 已标记邮件        | 抄 送:                                                                    | Ð                | > 朋友 (0)                                              |
| 标签邮件         | 主题:                                                                     |                  | > 亲人 (0)                                              |
| 草稿箱          | ◎添加附件(单个最大1G) * 签名 *                                                    |                  | > 同事 (0)                                              |
| 已发送          | 5 C Q ダ 正文 ・ 新以字体 ・ 14px ・ B I U & X <sub>2</sub> X <sup>2</sup> A ・ 更多 | • e <sup>n</sup> | > 网友 (0)                                              |
|              | 部列部的<br>和E2148mat.edu.ch<br>和E21498mat.edu.ch<br>2023/10/23             |                  | <ul> <li>未分组联系人(1)</li> <li>通讯录(点击选择更多联系人)</li> </ul> |
|              |                                                                         |                  |                                                       |